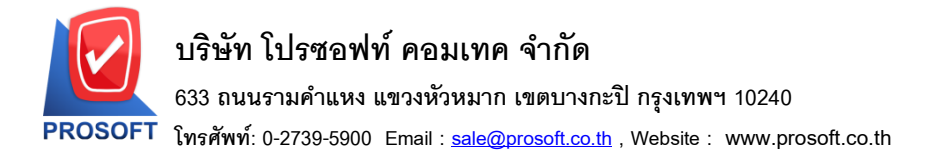

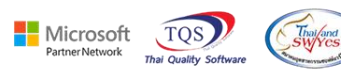

## ระบบ Purchase Order

🕨 รายงานใบสั่งซื้อสามารถ Design และ Export Excel เพิ่มแสดงผู้สั่งซื้อได้

1.เข้าที่ระบบ Purchase Order > PO Reports > ใบสั่งซื้อ

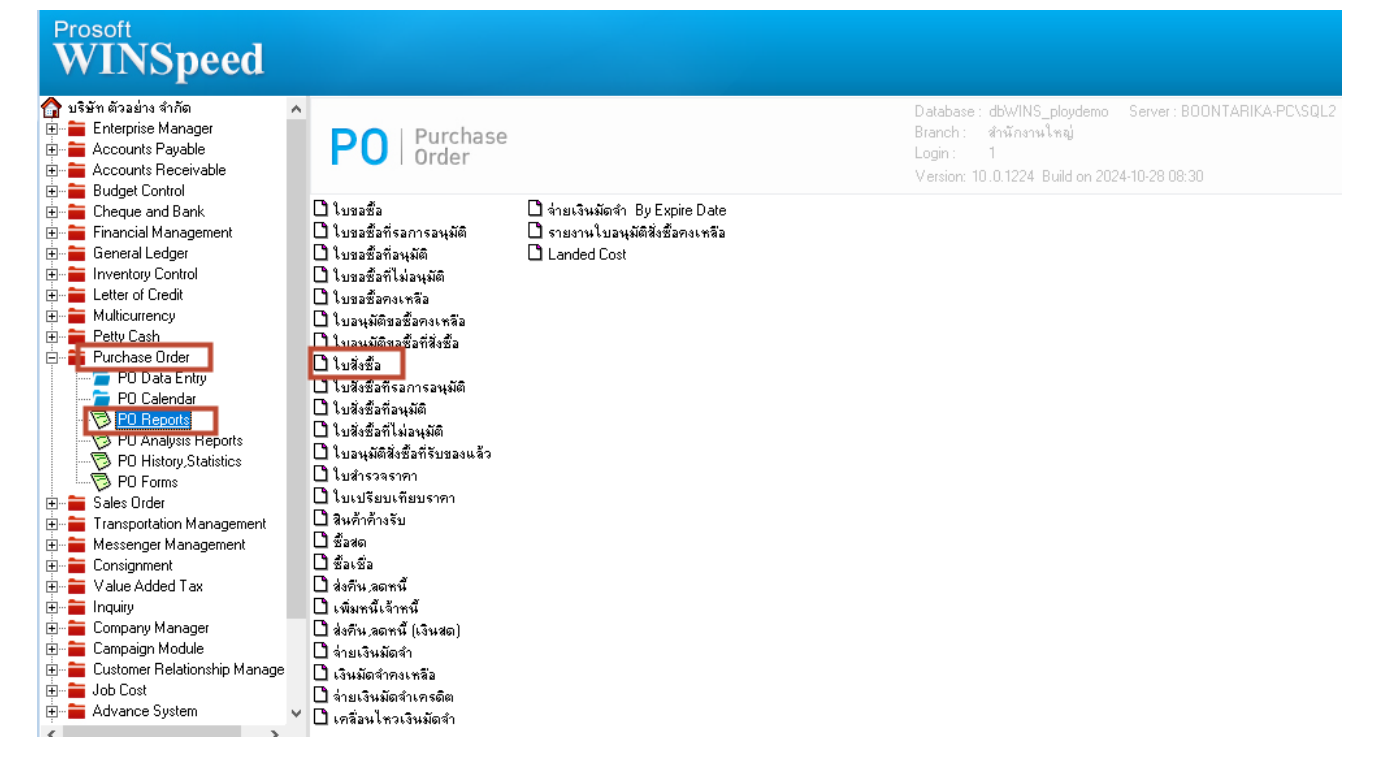

## 2.เลือก Range ที่ต้องการเรียกรายงาน

| 🗐 รายงานใบสั่งชื่อ |                   |       | - [       | ⊐ ×      |
|--------------------|-------------------|-------|-----------|----------|
| Report Options     | เรียงตามวันทีเอกร | ins.  |           |          |
| รายงานแบบ          | 🖲 แจกแจง          | ধৰ্ম  |           |          |
| Date Options       | Today             |       |           | -        |
| จากวันที่          | 04/11/2567        | 🔟 ถึง | 04/11/256 | 7 🗾      |
| จากวันที่กำหนดส่ง  | 11                | 🔟 ถึง | 17        |          |
| จากเลขที่เอกสาร    |                   | 🔽 ถึง |           | <b>•</b> |
| จากรทัสแผนก        |                   | 🔽 ถึง |           | •        |
| จากรหัสผู้ชาย      |                   | 🗾 ถึง |           | •        |
| จากรหัสสินค้า      |                   | 🔽 ถึง |           | •        |
| จากรพัฆ Job        |                   | 🗾 ถึง |           | •        |
| จากรหัสหมวดสินค้า  |                   | 🔽 ถึง |           | •        |
| จากรหัสผู้สิ่งซื้อ |                   | 🔽 ถึง |           | •        |
| สถานะเอกสาร        | ทั้งหมด           | `     |           |          |
|                    | •                 |       |           |          |
| Range Import SQL   |                   |       | Blow      |          |

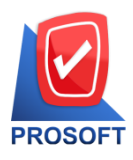

## บริษัท โปรซอฟท์ คอมเทค จำกัด

633 ถนนรามคำแหง แขวงหัวหมาก เขตบางกะปิ กรุงเทพฯ 10240

โทรศัพท์: 0-2739-5900 Email : <u>sale@prosoft.co.th</u> , Website : www.prosoft.co.th

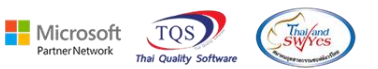

## 3.เลือก Excel ชื่อคอลัมน์ ReqName และ ReqNameeng และสามารถใช้ชื่อคอลัมน์นี้ในการ Design Form ได้

| A1 | *       |        | $\times$ | $\sqrt{f_x}$ | ShipDate  |          |           |          |          |         |      |          |          |           |           |         |           |          |            |        |                |         |         |  |
|----|---------|--------|----------|--------------|-----------|----------|-----------|----------|----------|---------|------|----------|----------|-----------|-----------|---------|-----------|----------|------------|--------|----------------|---------|---------|--|
|    | AU      |        | AV       | AW           | AX        | AY       | AZ        | BA       | BB       | E       | BC   | BD       | BE       | BF        | BG        | BH      | BI        | BJ       | ВК         | BL     | BN             | BO      | BP      |  |
| 1  | EmplNam | e JobC | CodeH    | [ JobNamel   | HJobNameE | CrdtDays | regintime | InveCode | InveNar  | ne Inve | Name | locaCode | locaName | locaNameE | Goodcated | GoodCom | r GoodCom | dtRemark | 1 dtRemark | dtRema | RegName        | RegNam  | eeng    |  |
| 2  |         |        |          |              |           | 30       | 0         | )        |          |         |      |          |          |           |           | (       | )         |          |            |        | นางสาว กรรณีกา | Kannika | Saranat |  |
| 3  |         |        |          |              |           | 30       | 0         | )        |          |         |      |          |          |           | 4         | (       | )         |          |            |        | นางสาว กรรณิกา | Kannika | Saranat |  |
| 4  |         |        |          |              |           | 30       | 0         | ) 1      | คลังรามค | าแหง    |      | 1        | โซน A    |           |           | (       | )         |          |            |        | นางสาว กรรณิกา | Kannika | Saranat |  |
| 5  |         |        |          |              |           | 30       | 0         | ) 1      | คลังรามค | าแหง    |      | 1        | โซน A    |           |           | (       | )         |          |            |        | นางสาว กรรณิกา | Kannika | Saranat |  |
| 6  |         |        |          |              |           | 30       | 0         | ) 1      | คลังรามค | าแหง    |      | 1        | โซน A    |           |           | (       | )         |          |            |        | นางสาว กรรณิกา | Kannika | Saranat |  |
| 7  |         |        |          |              |           | 0        | 0         | )        |          |         |      |          |          |           |           |         | 0         |          |            |        | นางสาว กรรณิกา | Kannika | Saranat |  |

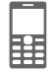